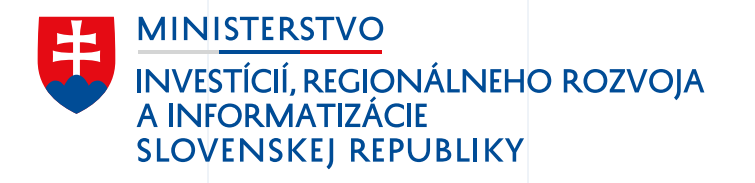

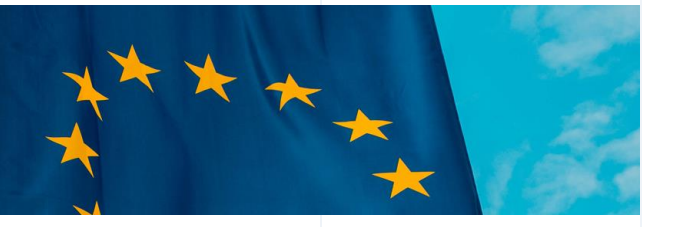

# Životné situácie

Mock-up: Kúpa a vlastníctvo motorového vozidla

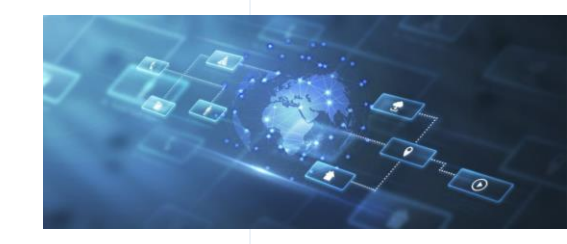

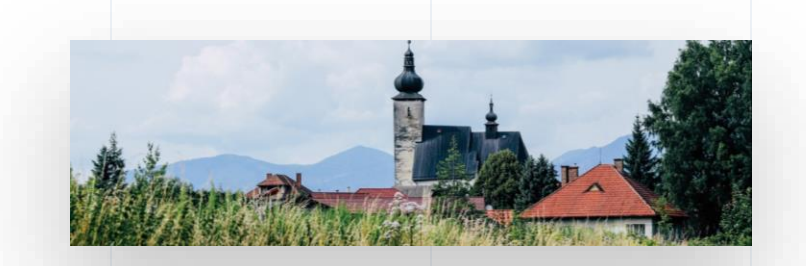

07/2023

# ŽS 4. Kúpa a vlastníctvo auta Výstupy kvalitatívnych rozhovorov a guerilla výskum

- **60 % respondentov** nevedelo o možnosti elektronicky prihlásiť vozidlo. **88 %** by v budúcnosti preferovalo použitie el. služieb.
- Proces kúpy a prepisu vozidla je komplikovaný. Respondenti očakávajú od el. podania, že bude rýchlejšie, jednoduchšie a intuitívnejšie v porovnaní s podaním fyzickým.
- Občania očakávajú jednotný a jasný zdroj informácií k procesu prepisu a kúpy vozidla.

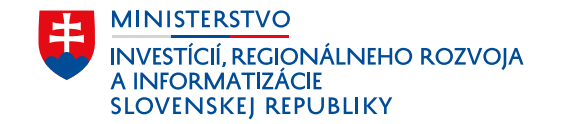

www.mirri.gov.sk

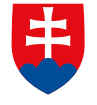

Úvod do scenára životnej situácie

Reprezentácia používateľa

Milan (35) sa rozhodol po 10tich rokoch vymeniť svoje staré auto za nové. Aby si ho mohol dovoliť, potrebuje však najprv staré predať. Uverejní inzerát na inzertných portáloch a čaká, kým sa mu ozve potenciálny kupec.

Martin (21) chce aktívne tráviť svoj voľný čas. Rozhodne sa urobiť si "vodičák" a kúpiť staršie auto. Na "bazoši" nájde Milanov inzerát a jeho auto sa mu zapáči.

Martin a Milan si spolu zavolajú, dohodnú detaily kúpy a následne sa spoločne stretnú pri obhliadke vozidla.

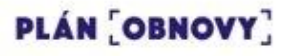

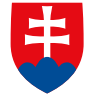

Milan chcel prepis urobiť na dopravnom inšpektoráte, ale Martin našiel návod ako auto jednoducho prepísať elektronicky.

Návod ako prepísať vozidlo elektronicky našiel cez Google na stránke Slovensko.sk a zistil, že elektronickým prepisom ušetria čas a peniaze. Službu bude možné využiť aj priamo v mobile.

Vďaka podaniu žiadosti elektronicky je sadzba správneho poplatku až o **50** % nižšia.

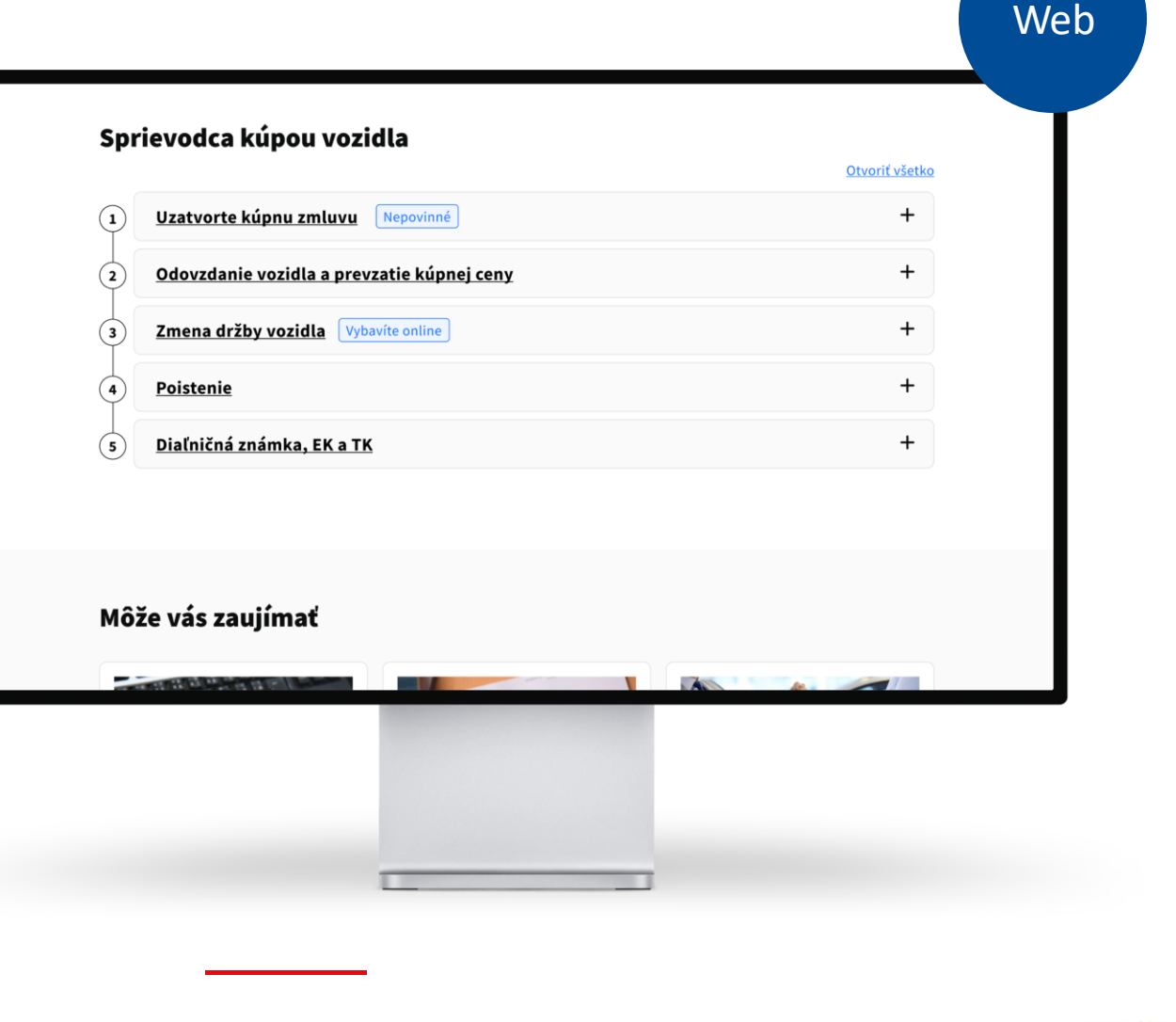

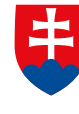

### Overenie vozidla - údaje o vozidle

Pred podpisom kúpnej zmluvy Milan jednoducho vyzdieľa všetky informácie o vozidle vrátane údajov o poslednej technickej kontrole a stave km pri nej.

Informácie o vozidle dostane Martin priamo do svojej emailovej schránky.

|                                                                                                    |               | Web |
|----------------------------------------------------------------------------------------------------|---------------|-----|
| iciálna stránka verejnej správy SR 🔹                                                                                   | slovenčina 🔻  |     |
| eVozidlá<br>Elektronická služba Ministerstva vnútra                                                                    | <b>4 6</b> MM |     |
| /ozidlo k nahliadnutiu                                                                                                 |               |     |
| BL 952 AM                                                                                                    |               |     |
| <b>Škoda Octavia III</b><br>Druh vozidla: Osobné vozidlo<br>Držiteľ: Milan Múdry                                       |               |     |
|                                                                                                    |               |     |
| daje k zvolenému vozidlu                                                                                               |               |     |
| daje k zvolenému vozidlu<br><u>Technické údaje</u>                                                                     | +             |     |
| daje k zvolenému vozidlu<br><u>Technické údaje</u><br><u>Exekútorske blokácie</u>                                      | +             |     |
| daje k zvolenému vozidlu<br><u>Technické údaje</u><br><u>Exekútorske blokácie</u><br><u>Povinnné zmluvné poistenie</u> | + + -         |     |

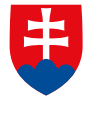

Milan sa prihlási do osobnej zóny, kde vidí prehľad svojich vozidiel. Klikne na tlačidlo "žiadosť k vozidlu".

V osobnej zóne v časti "Moje vozidlá" Milan vidí všetky vozidlá, ktorých je vlastníkom. Zobrazí si detail predávaného vozidla, kde môže vidieť základné údaje o vozidle.

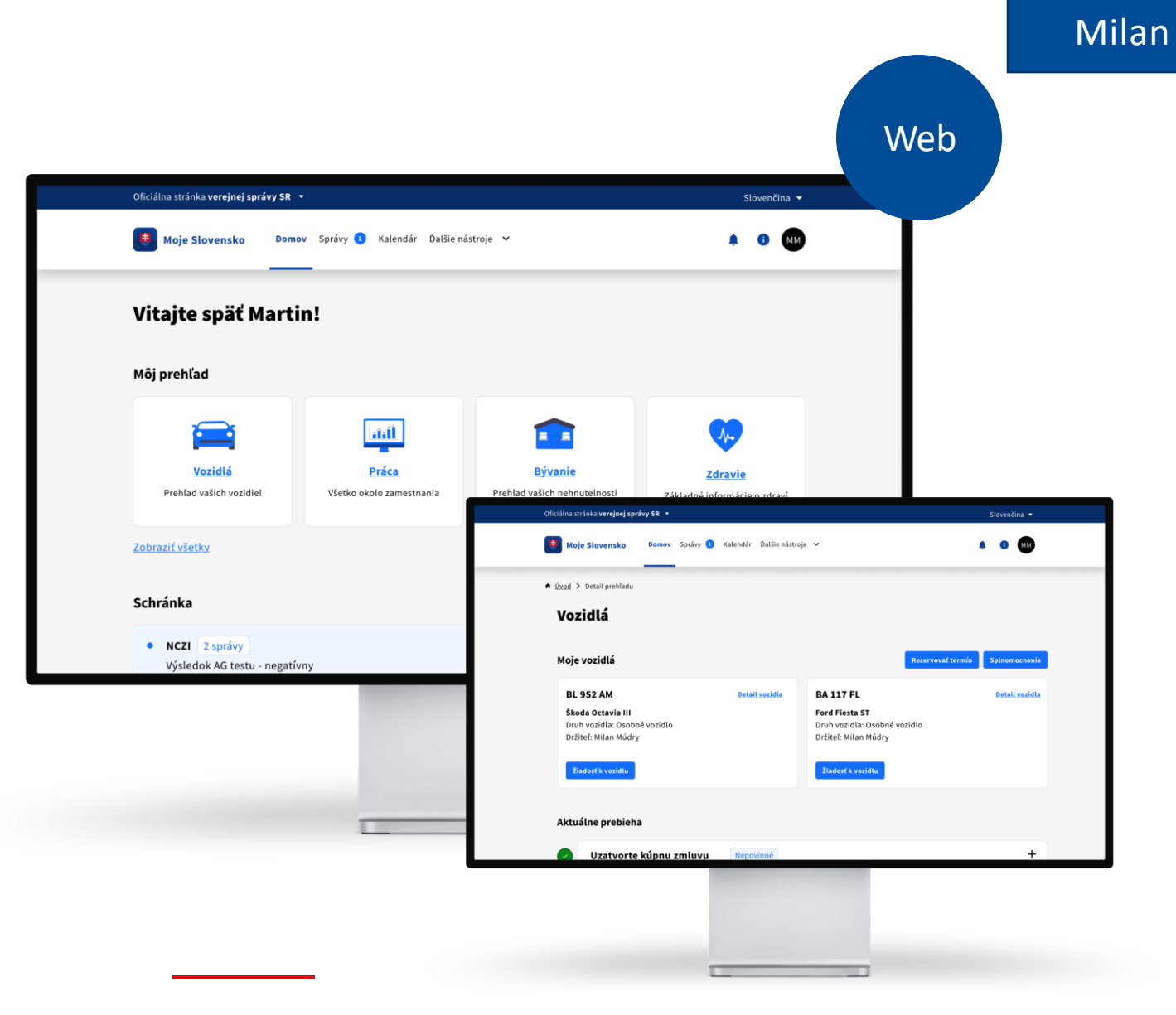

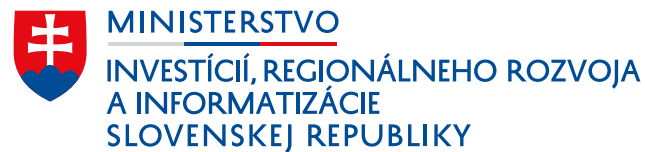

## Milanovi sa zobrazí zoznam dostupných služieb pre dané vozidlo

Zobrazenie služieb je inteligentné. Zvýraznené sú služby, ktoré sú pre dané vozidlo relevantné. Napr. nie je možné kliknúť na službu ukončenia leasingu, ak vozidlo nebolo zakúpené na leasing.

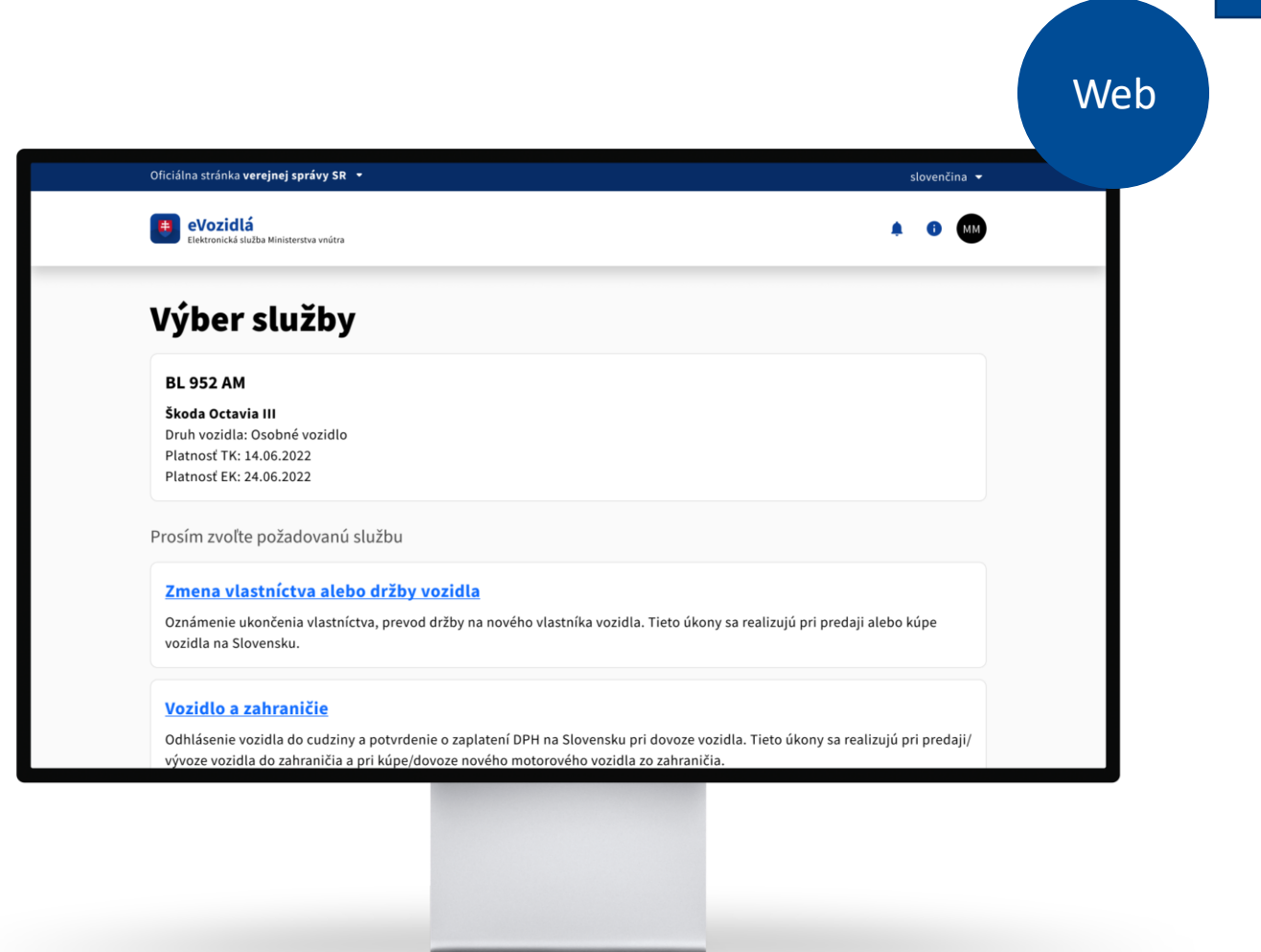

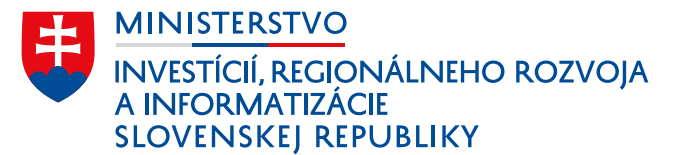

Vyplní jednoduchý formulár na prevod držby vozidla, ktorú potvrdí elektronickým podpisom.

Milan je presmerovaný z osobnej zóny na elektronickú službu. Pre zmenu držby vozidla na nového majiteľa je potrebné vyplniť elektronický formulár, podpísať ho a odoslať.

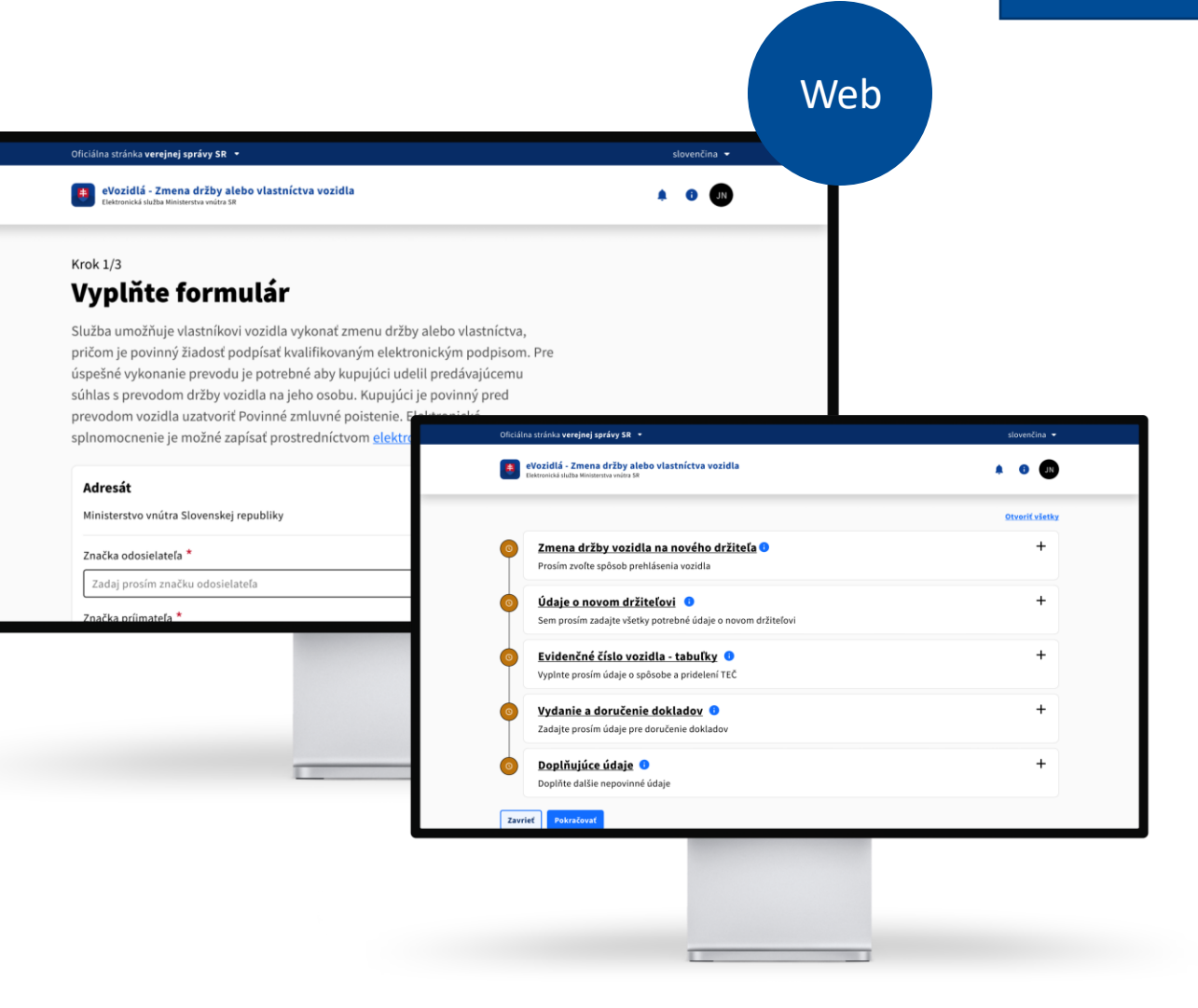

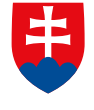

Ak kupujúci neudelil súhlas s prepisom, vlastník ho môže jednoducho vyzvať, PZP sa overí automaticky

Pre prepis vozidla je nevyhnutné mať súhlas kupujúceho udelený elektronicky alebo papierovo s notársky overeným podpisom. Po novom bude možné na udelenie súhlasu kupujúceho vyzvať.

Platnosť PZP sa overí automaticky. Nebude potrebné prikladať potvrdenie od poisťovne.

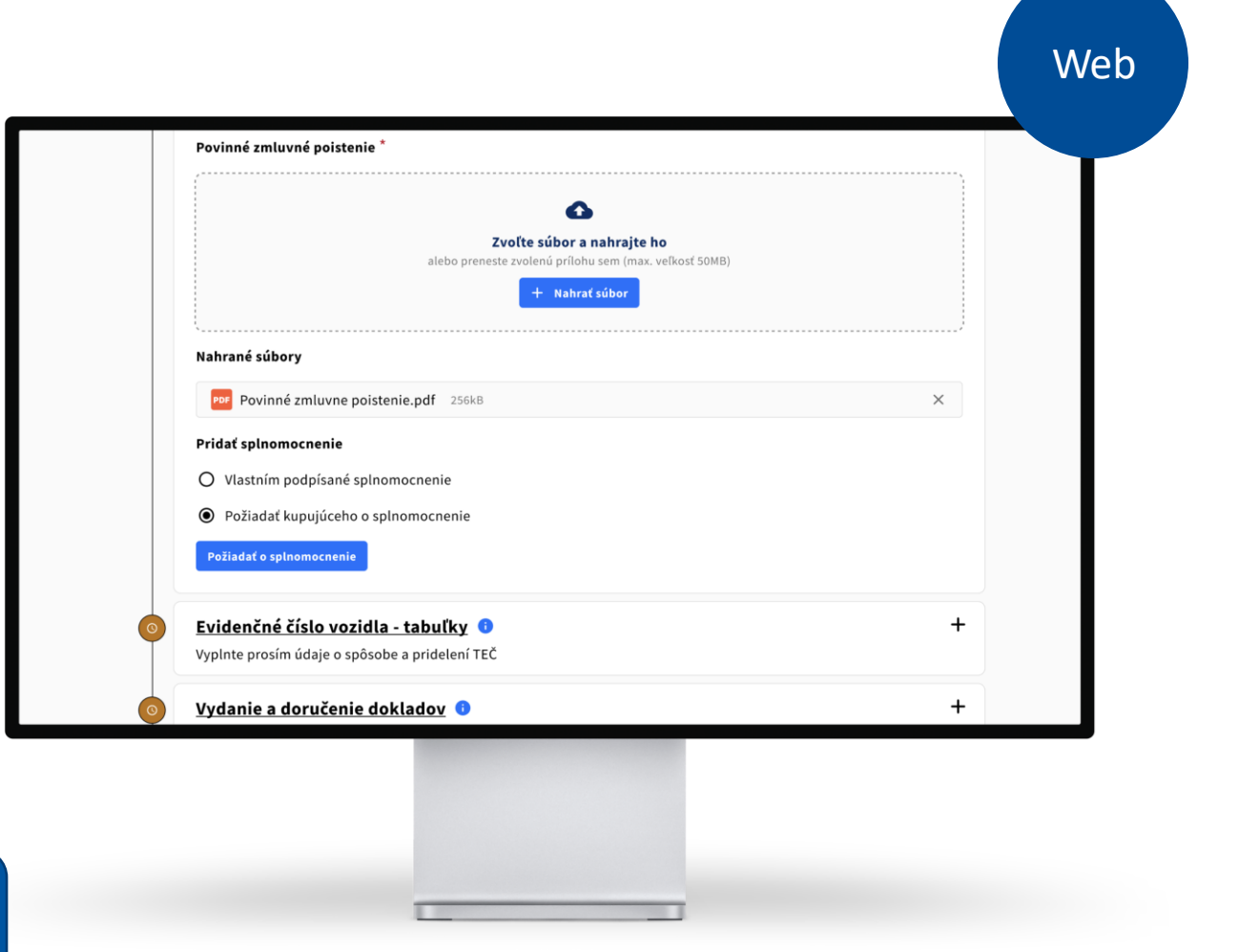

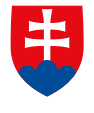

Martinovi príde do schránky výzva na udelenie súhlasu s prepisom

Martin následne môže udeliť súhlas so zmenou držby vozidla, ktorý potvrdí elektronickým podpisom.

|                                                                                                    |                                                                           | Web                         |
|----------------------------------------------------------------------------------------------------|---------------------------------------------------------------------------|-----------------------------|
| Oficiálna stránka <b>verejnej správy SR</b> 🔹                                                       | slovenč                                                                   | ina 🔻                       |
| eVozidlá - Udelenie súhlasu kupujúceho s prevodom drž<br>Elektronická služba Ministerstva vnútra SR | iby vozidla na svoju osobu 🌲 😗                                            |                             |
| Značka odosielateľa *                                                                               |                                                                           |                             |
| Zadaj prosím značku odosielateľa                                                                    |                                                                           |                             |
| Značka príjmateľa *                                                                                 |                                                                           |                             |
| Zadaj prosím značku príjmateľa                                                                      |                                                                           |                             |
|                                                                                                    |                                                                           |                             |
| Konáte za fyzickú osobu Martin Mucha. Dátum narodenia 9.9.200                                       | 1.                                                                        |                             |
| Udelenie súhlasu kupujúceho so zmenou držby vo                                                      | ozidla na svoju osobu                                                     |                             |
| Meno žiadateľa: Milan Múdry                                                                         |                                                                           |                             |
| Predmetné vozidlo: Škoda Octavia III                                                                | Oficiálna stránka <b>verejnej správy SR 🔹</b>                             | Slovenčina 💌                |
| VIN: KSJS0872000287KJI29<br>Typ: Osoný automobil                                                    | Moje Slovensko Domov Správy 💽 Kalendár Ďalšie nástroje                    | × 🔹 🔒 🚥                     |
| Farba: Strieborná metalíza                                                                          | Správy                                                                    | Vublartať soráva            |
| ŠPZ: <b>BL 952 AM</b>                                                                               | Prijaté Odoslané Rozprarované Kôš 🏳 Priježinky 🛱                          | Štítky = Filtrovanie Viac × |
| Súhlasim Nesúhlasím                                                                                 | Trighter Coustance Roughscontaine Rous Trinecomy                          |                             |
|                                                                                                    | Odosielateľ     e Ministerstvo vnútra Slovenskej renubliky                | Stitky Dátum                |
|                                                                                                    | Žiadosť o súhlas kupujúceho so zmenou držby vozidla na svoj               | u osobu 14:29 🚦             |
|                                                                                                    | Ministerstvo vnútra Žiadosť o vydanie nového OP                           | 15.07.2022 ‡                |
| -                                                                                                   | Ústredný portál verejnej správy 3 správy     Potvrdenie o vložení záznamu | Vybavené 19.07.2022 ‡       |
|                                                                                                    | Ministerstvo vnútra     Žiadosť o vydanie nového OP                       | 15.07.2022 <b>;</b>         |
| •                                                                                                   |                                                                           |                             |

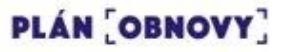

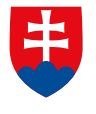

### Výber evidenčného čísla

Pri podaní žiadosti si je možné vybrať:

- ponechanie evidenčného čísla, ktoré už je na vozidle,
- použitie nového evidenčného čísla,
- použitie evidenčného čísla, ktoré má kupujúci v úschove z predchádzajúceho vozidla.

|                                                                                                    | Evidenčné číslo vozidla - tabuľky • –                                  |
|----------------------------------------------------------------------------------------------------|------------------------------------------------------------------------|
| Boli nájdené tabuľky s evidenčným číslom: <b>BA999SC</b> v úschove nového držiteľa.<br>Chcete ich použiť na vozidlo Škoda Octavia III po prevode držby?<br>O Áno O Nie |                                                                        |
|                                                                                                    | Tabuľky s evidenčným číslom na Vašom vozidle <b>BL952AM</b> :          |
|                                                                                                    | O Ostávajú na vozidle a bude ich používať nový držiteľ vozidla         |
|                                                                                                    | Budú odovzdané pri doručení nových tabuliek                            |
|                                                                                                    | O Chcem si ich ponechať na prípadné použitie na inom vozidle do 1 roka |
|                                                                                                    | Zvoľte typ tabuliek s evidenčným číslom                                |
|                                                                                                    | Možnosť A     Osobné a nákladné motorové vozidlá                       |
|                                                                                                    |                                                                        |

PLÁN [OBNOVY]

Web

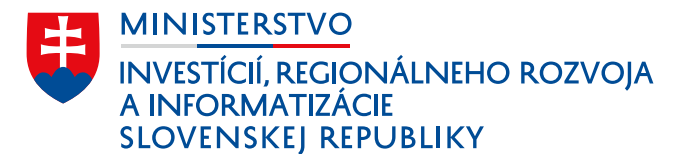

Výzvu dokončí zaplatením správneho poplatku využitím platobnej brány.

Po zaplatení a spracovaní žiadosti je Martin informovaný o doručovaní dokladov a evidenčných čísiel.

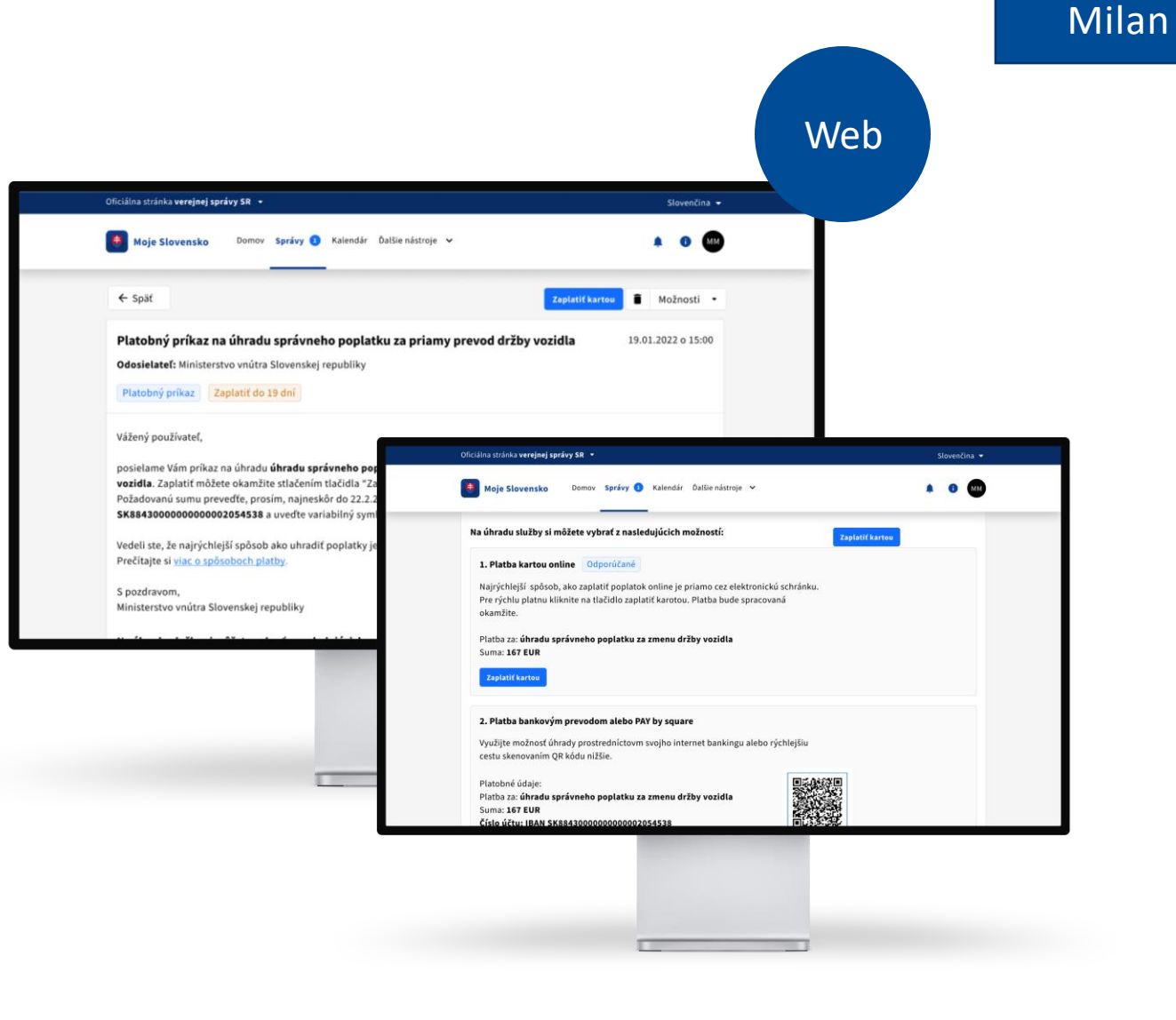

PLÁN [OBNOVY]

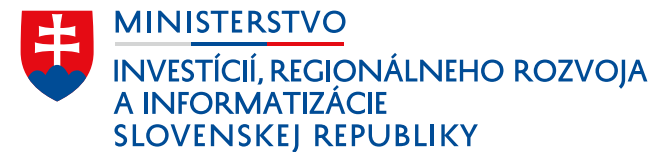

Milanovi dorazí notifikácia o úspešnej zmene držiteľa vozidla, ukončení PZP a informácia o prevode diaľničnej známky.

Proaktívna komunikácia jednotlivých úkonov prostredníctvom notifikácií.

PZP zruší poisťovňa automaticky na základe informácie o zmene zo systému Slovenskej kancelárie poisťovateľov.

#### Ministerstvo vnútra

Teraz

Vozidlo "BL 952 AM" bolo úpešne prevedené na nového majiteľa Martin Slovák. Potvrdenie sme Vám doručili do vašej elektronickej schránky.

#### Moja poisťovňa

teraz

APP

Zistili sme, že už nie ste držiteľom vozidla "BL 952 AM" preto Vám **automaticky zaniká PZP** na príslušne vozidlo. Alikvotnú čiastu Vám vyplat...

#### Ministerstvo vnútra

9.8.

Diaľničná známka k vozidlu "BL 952 AM" bola automaticky prevedená na nového držiteľa vozidla. Známka platí do 01.01.2023.

PLÁN [OBNOVY]

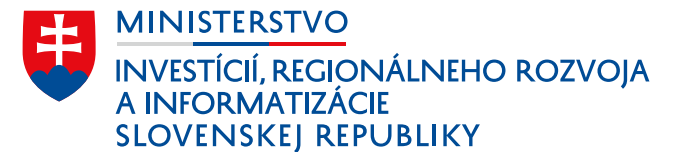

Notifikáciu o potrebnej technickej a emisnej kontrole dostane Martin automaticky

Pri podaní žiadosti o zmenu držby Milan rovno aktivoval notifikácie o konci platnosti TK a EK, kde zadal Martinove kontaktné údaje.

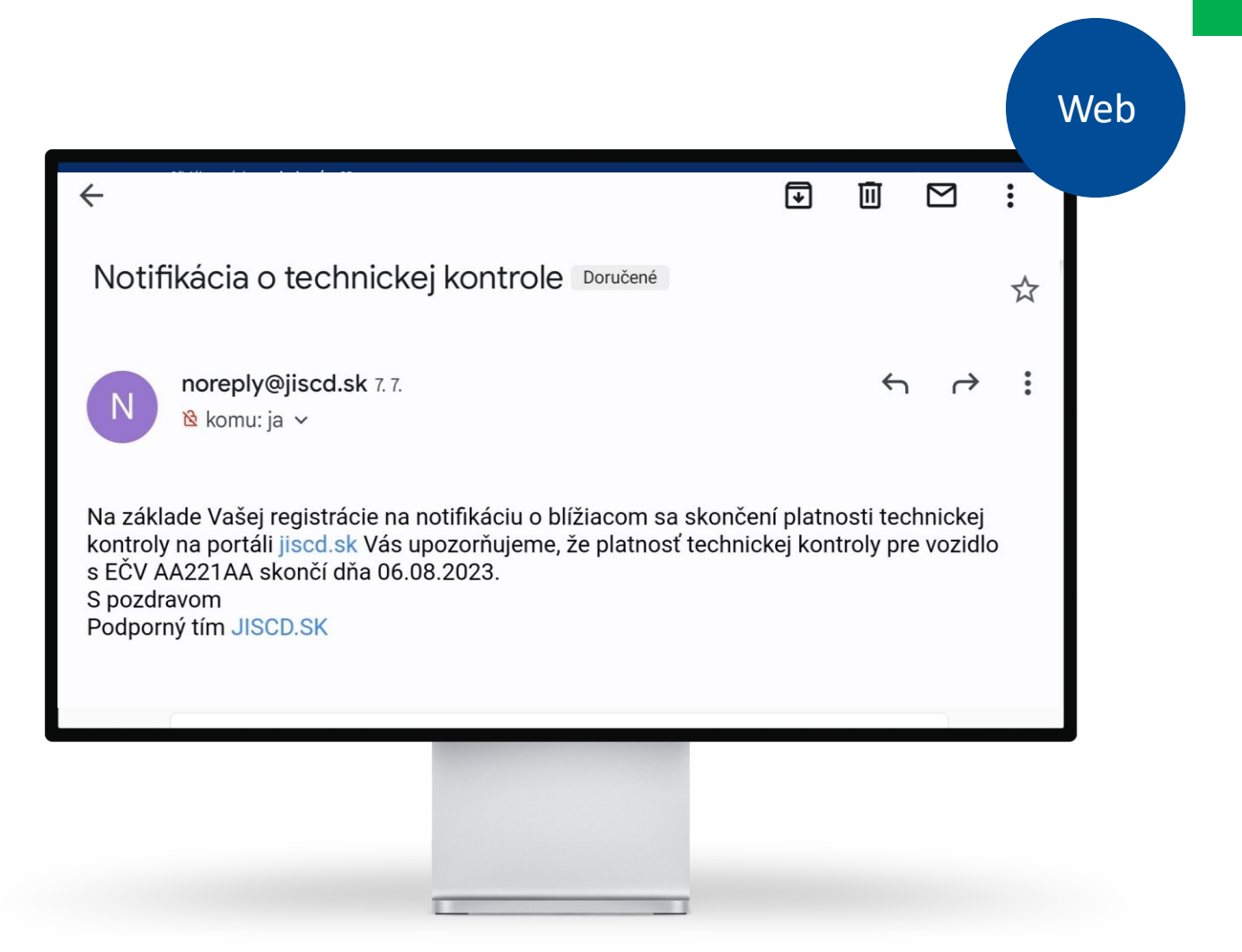

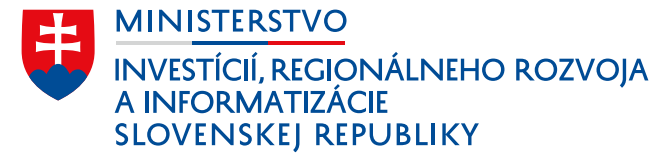

Pri prepise budú mať obe strany k dispozícii množstvo užitočných informácií a návodov.

Kde overiť vozidlo, vzory dôležitých dokumentov, na čo si dať pozor.

#### Môže vás zaujímať

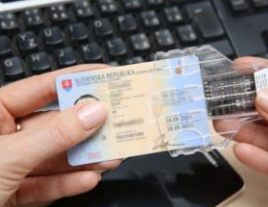

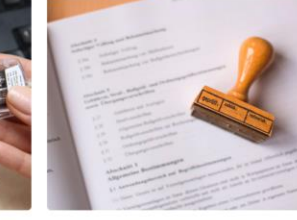

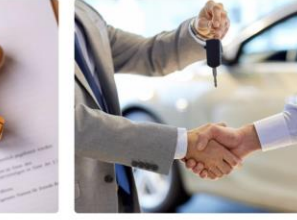

1.7.2020 — Novinka | eID

Ako prepísať auto elektronicky? Zistite, čo všetko budete potrebovať na prepis auta elektronicky prostredníctvom portálu slovensko.sk

#### Viac článkov

#### Časté otázky

Môžem prepísať vozidlo elektronicky?

 Vzory dôležitých dokumentov
 Vzory kúpno-predajnej zmluvy a iných
 dôležitých dokumentov potrebných pri kúpe alebo predaji vozidla

1.7. 2020 — Oznam | Ministerstvo vnútra

1.7. 2020 – Lorem | ipsum | consectetur Na čo si dať pozor pri predaji vozidla?

Zopár rád a upozornení, na čo si dávať pozor, aby predaj auta prebehol bez problémov Web

PLÁN [OBNOVY]

# ŽS 4. Kúpa a vlastníctvo motorového vozidla - čo zlepšujeme

- Milan s Martinom našli všetky informácie prehľadne na jednom mieste v modernom dizajne ID SK
- Milan vidí všetky svoje vozidlá v osobnej zóne
- Milan zadáva do formulára len údaje, ktoré štát nepozná
- Splnomocnenie od Martina si Milan jednoducho vyžiada online
- Milan nemusí pri predaji dokladovať PZP, overenie PZP pri prepise prebehne automaticky v evidencii MV SR
- Zrušenie Milanovho PZP prebehne automaticky na základe výmeny údajov s poisťovňami (prostredníctvom Slovenskej kancelárie poisťovateľov)
- Milanova ročná diaľničná známka sa prepíše na Martinove nové evidenčné čísla bez potreby podávania ďalších žiadostí

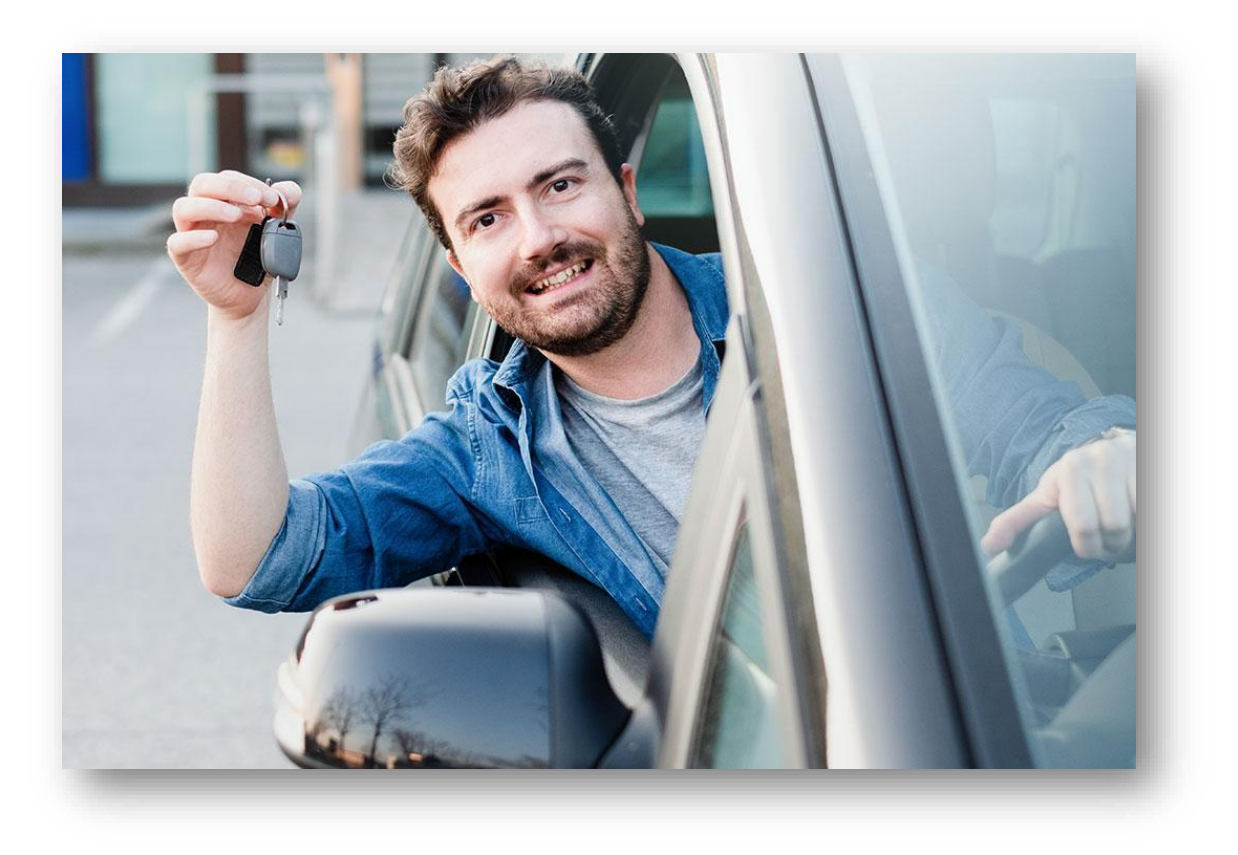

#### Dúbravska cesta 14 West Gate), 841 04 Bratislava

+ 421 2 2092 8232, <u>ivana.balazova@mirri.gov.sk</u> + 421 908 130 766, juraj.vacula@mirri.gov.sk

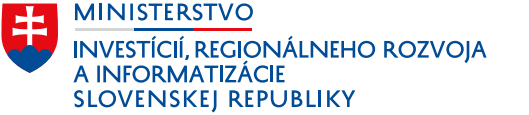

www.**mirri**.gov.sk

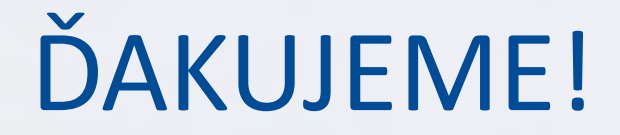

MINISTERSTUO AMINISTERSTUO AMI

www.mirri.gov.sk